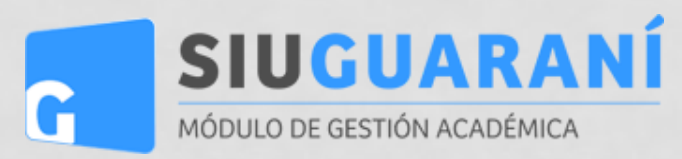

## Tutorial

Para acceder al formulario de tu Preinscripción deberá ingresar al siguiente link:

## https://guarani.unt.edu.ar/preinscripciones/

Versión 3.8.0

Deberás ingresar tu "E-mail" y "Clave" y hacer clic en "Ingresar"

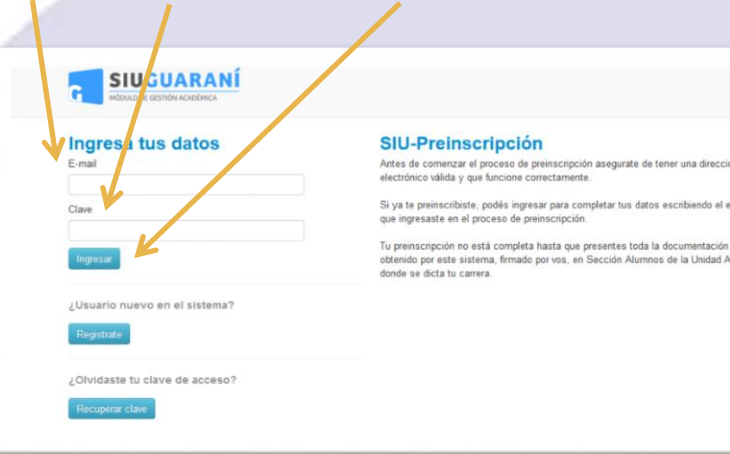

Al ingresar estarás en una ventana como la siguiente:

|                                                                                                    | . ć                                                                 |                               |                      |                                                         |            |                  | Versión 3.8.0 |
|----------------------------------------------------------------------------------------------------|---------------------------------------------------------------------|-------------------------------|----------------------|---------------------------------------------------------|------------|------------------|---------------|
| Propuesta                                                                                                    | Propuestas                                                          | s elegidas                    |                      |                                                         |            |                  |               |
| Datos principales<br>Datos personales<br>Situación laboral                                                                                                    | Responsable<br>Académica                                            | Propuesta                     | Tipo de<br>propuesta | Ubicación                                               | Modalidad  | Vigente<br>hasta |               |
| Situación familiar<br>Estudios<br>Datos de salud<br>Presentación de documentación                                                                                | Grado-Escuela<br>Universitaria De<br>Enfermería<br>Elegir Propuesta | Licenciatura En<br>Enfermería | Grado                | Escuela<br>Universitaria De<br>Enfermería-<br>Rectorado | Presencial | 28/11/2020       | Elminar       |
| Completá los campos de este<br>formulario. Una vez completado<br>podés imprimirlo y presentarte en<br>la sede, o podés guardarlo e<br>imprimirlo posteriormente. |                                                                     |                               |                      |                                                         |            |                  |               |
| Los campos marcados con (*)<br>son obligatorios.                                                                                                    |                                                                     |                               |                      |                                                         |            |                  |               |
| No necesitás cargar todos los<br>campos obligatorios en una                                                                                                    |                                                                     |                               |                      |                                                         |            |                  |               |

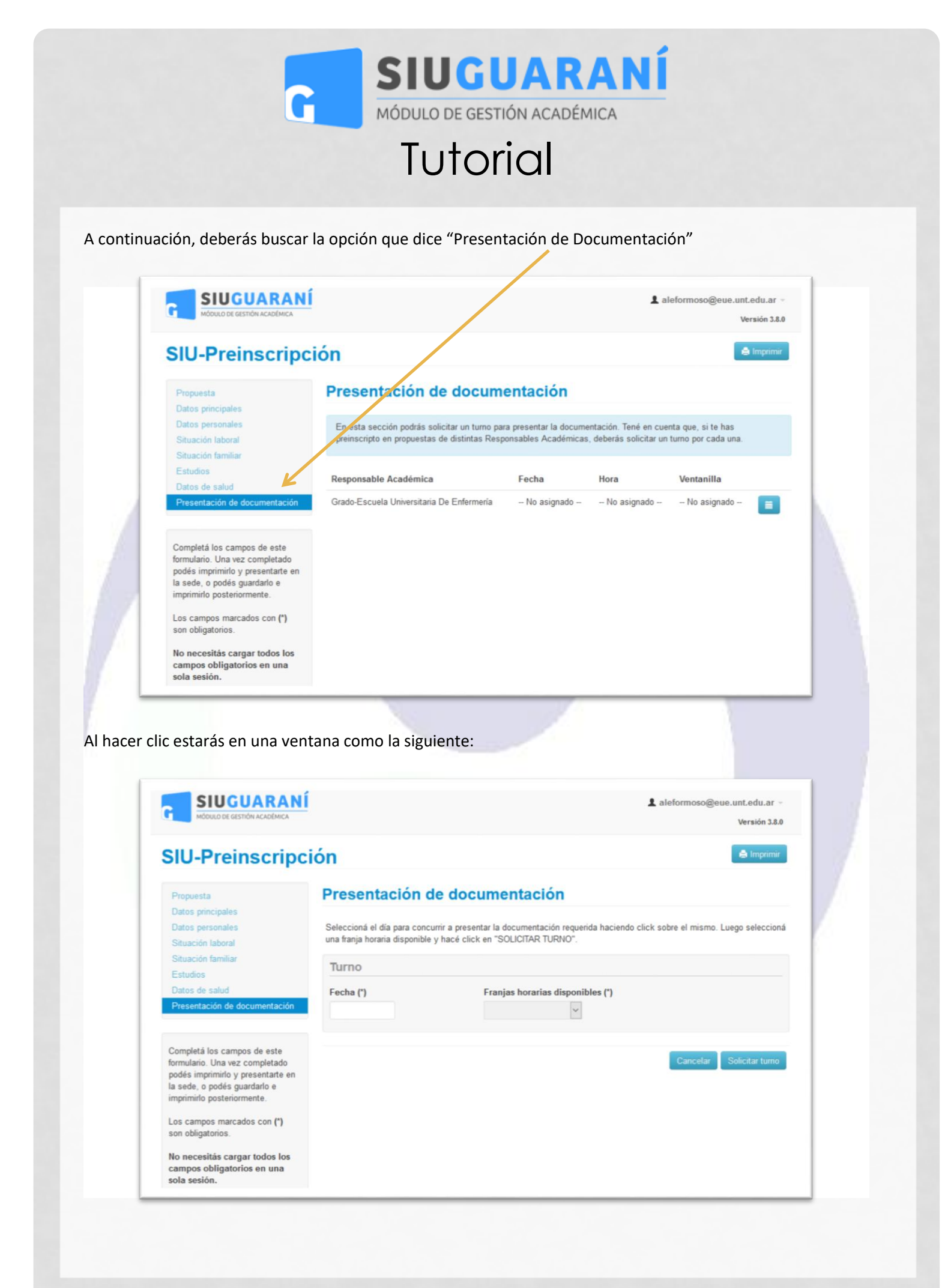

|                                                                                                    | G MÓDULO DE C                                                                                                    | SESTIÓN ACADÉMICA                                                                                                    |
|----------------------------------------------------------------------------------------------------|----------------------------------------------------------------------------------------------------|----------------------------------------------------------------------------------------------------|
| tinuación, deberás                                                                                                    | ingresar la "Fecha" y la "Franj<br>JARANÍ                                                                                                    | jas horarias disponibles" y "Solicitar turno"<br>Laleformoso@eue.untedu.ar ~<br>ve sión 38.0                                                                             |
| SIU-Prein<br>Propuesta<br>Datos principales<br>Datos personales<br>Situación familiar<br>Estudios<br>Datos de salud<br>Presentación de d                                                        | Presentación de doc<br>Seleccioná I día para concurrir a prese<br>una franja hivaria disponible y hacé cio<br>Turno<br>Fecha (*)<br>09/12/2019 | tumentación entar la documen ación requerida haciendo click sobre el mismo. Luego s leccioná ck en "SOLICITAF TURNO".  Franjas horarias disponibles (*) De 09:00 a 10:00 |
| Completá los camp<br>formulario. Una vez<br>podés imprimirlo y<br>la sede, o podés gu<br>imprimirlo posterior<br>Los campos marca<br>son obligatorios.<br>No necesitás carg<br>campos obligator | os de este<br>completado<br>resentarte en<br>aradalo e<br>nente.<br>los con (*)<br>ar todos los<br>os en una                                   | Cancelar Solicitar turno                                                                                                    |

Al hacer clic estarás en una ventana como la siguiente, donde te mostrará: Fecha, Hora y Ventanilla donde serás atendido en Departamento Alumnos

| U-Preinscript                                                                                                    | ión                                                                                                    |                                                   |                               |                                           | 🖨 Imprimir |
|----------------------------------------------------------------------------------------------------|----------------------------------------------------------------------------------------------------|---------------------------------------------------|-------------------------------|-------------------------------------------|------------|
| Propuesta<br>Datos principales                                                                                                    | Presentación de documenta                                                                                 | ación                                             |                               |                                           |            |
| Datos personales<br>Situación laboral<br>Situación familiar                                                                                                    | En esta sección podrás solicitar un turno para pres<br>preinscripto en propuestas de distintas Responsabl | entar la documentación.<br>les Académicas, deberá | Tene en cue<br>s solicitar ur | enta que, si te has<br>n turno por cada u | s<br>ina.  |
| Estudios<br>Dates de calud                                                                                                    | Responsable Académica                                                                                     | Fecha                                             | Hora                          | Ventanilla                                |            |
| Presentación de documentación                                                                                                    | Grado-Escuela Universitaria De Enfermería                                                                 | 9/12/2019                                         | 09:15                         | 1                                         | ×          |
| Completá los campos de este<br>formulario. Una vez completado<br>podés imprimirlo y presentarte en<br>la sede, o podés guardarlo e<br>imprimirlo posteriormente.<br>Los campos marcados con (°)<br>son obligatorios. |                                                                                                    |                                                   |                               |                                           |            |

| transfer a sección podrás solicitar en turno para presentar la documentación. Tené en cuenta de, si en has<br>consección de documentación<br>Terrenación de documentación<br>Terrenación de docu                                                                                   | de no poder asistir,                                                                                                    | TUTORIAL                                                                                                    |                                      |
|----------------------------------------------------------------------------------------------------|----------------------------------------------------------------------------------------------------|----------------------------------------------------------------------------------------------------|--------------------------------------|
| de no poder asistir, es recomendable "Cancelar turno"<br>L alefornos@eve.unt.etu.ar -<br>Versida 2.3<br>Concertaria de solucionaria de solucionaria de la concentración de documentación Tené en cuenta de si te has<br>propuesta<br>Base personales<br>Stuación Iaboral<br>Stuación Iaboral<br>Stuación I | de no poder asistir,                                                                                                    |                                                                                                    |                                      |
| de no poder asistir, es recomendable "Cancelar turno"<br><b>I</b> aleformoso@eue.unt.edu.ar -<br>Version 3.80<br><b>StU-Preinscripción</b><br>Propuesta<br>Datos principales<br>Situación laboral<br>Stuación laboral<br>Extusión<br>Tesentación de documentación<br>Ten esta sección podrás solicitar un turno para presentar la documentación. Tené en cuenta que si te has<br>preinscripto en propuestas de distintas Responsables Académicas, deberás solicitar un turno para de presentar la documentación Tené en cuenta que si te has<br>preinscripto en propuestas de distintas Responsables Académicas, deberás solicitar un turno para de sentar de distintas Responsables Académicas de destantas de distintas Responsables Académicas de preinscripto en propuestas de distintas Responsables Académicas de destantas de distintas Responsables Académicas de destantas de distintas de distintas Responsables Académicas de destantas de distintas Responsables Académicas de destantas de distintas Responsables Académicas de destantas de distintas de distintas                                                                                                    | le no poder asistir,                                                                                                    |                                                                                                    |                                      |
| Exercise Constraints     Exercise Constraints     Exercise Constraints     Extraction laboral   Strucción laboral   Strucción laboral   Strucción laboral   Strucción de documentación   Exterions   Presentación de documentación   Responsable Académica   Fecha   Mora   Completá los campos de este   formulario. Una vez completado   formulario. Una vez completado   is sede, o podés guardarlo e   impriminio posteriormente.                                                                                                    |                                                                                                    | es recomendable "Cancelar turno"                                                                                                    |                                      |
| Image: Subscription       Image: Subscription         Propuesta       Datos principales         Datos principales       Datos personales         Stuación familiar       Estudios         Datos de salud       Cresentación de documentación         Presentación de documentación       Fer en cuenta que si te has preinscripto en propuestas de distintas Responsables Académicas, deberás solicitar un tumo por cada una.         Magnetica de documentación       Fer en de documentación. Tené en cuenta que si te has preinscripto en propuestas de distintas Responsables Académicas, deberás solicitar un tumo por cada una.         Magnetica de documentación       Conspletá los campos de este formulario. Una vez completado posteriormente.         Completá los campos de este formulario. Una vez completado posteriormente.       Outros de Enfermenta       0/12/2019       09.15       1       Saludo Saludo S                                                                                                    | SIUGUARA<br>MÓDULO DE GESTIÓN ACADÉMICA                                                                                           | NÍ Laleformo                                                                                                    | so@eue.unt.edu.ar -<br>Versión 3.8.0 |
| Propuesta         Datos principales         Datos personales         Situación laboral         Situación familiar         Estudios         Datos de salud         Presentación de documentación         Completá los campos de este formulario. Una vez completado podés guardarlo e imprimirlo posteriormente.    Presentación podes guardarlo e imprimirlo posteriormente.                                                                                                    | SIU-Preinscri                                                                                                    | pción                                                                                                    | A Imprimir                           |
| Datos principales         Datos personales         Situación laboral         Situación familiar         Estudios         Datos de salud         Presentación de documentación         Completá los campos de este<br>formulario. Una vez completado<br>podés guardarlo e<br>imprimirlo posteriormente.                                                                                                    | Propuesta                                                                                                    | Presentación de documentación                                                                                                    |                                      |
| Estudios<br>Datos de salud<br>Presentación de documentación<br>Completá los campos de este<br>formulario. Una vez completado<br>podés imprimirlo y presentante en<br>la sede, o podés guardarlo e<br>imprimirlo posteriormente.                                                                                                    | Datos principales<br>Datos personales<br>Situación laboral<br>Situación familiar                                                  | En esta sección podrás solicitar un turno para presentar la documentación. Tené en cuenta que<br>preinscripto en propuestas de distintas Responsables Académicas, deberás solicitar un turno p | si te has<br>n cada una.             |
| Presentación de documentación       Grado-Escuela Universitaria De Enfermenia       9/12/2019       09:15       1         Completá los campos de este formulario. Una vez completado podés guardarlo e imprimirlo posteriormente.       Cancelar turno       Cancelar turno                                                                                                    | Estudios<br>Datos de salud                                                                                                    | Responsable Académica Fecha Hora Ventu                                                                                                    | anilla                               |
| Completá los campos de este<br>formulario. Una vez completado<br>podés imprimirlo y presentante en<br>la sede, o podés guardarlo e<br>imprimirlo posteriormente.                                                                                                    | Presentación de documentació                                                                                                    | Grado-Escuela Universitaria De Enfermeria 9/12/2019 09:15 1                                                                                                    | ×                                    |
|                                                                                                    | Completá los campos de este<br>formulario. Una vez completado<br>podés imprimirlo y presentarte e<br>la sede, o podés guardarlo e | en                                                                                                    | Cancelar turno                       |
|                                                                                                    | Completá los campos de este<br>formulario. Una vez completado<br>podés imprimirlo y presentarte e<br>la sede, o podés guardarlo e | n                                                                                                    |                                      |

Al hacer clic estarás en una ventana como la siguiente, donce te pide que confirmes que deseas cancelar tu turno, para confirma la cancelación debes "Aceptar" la ventana que aparece a continuación

|                                                                                                    | I ACADÊMICA                                                        |                                                           |                                                                | Versión 3.8.0            |
|----------------------------------------------------------------------------------------------------|--------------------------------------------------------------------|-----------------------------------------------------------|----------------------------------------------------------------|--------------------------|
| Propuesta<br>Datos principales<br>Datos personales<br>Situación laboral<br>Situación familiar<br>Estudios                                                            | ¿Confirmás                                                         | e que querés cancelar el turno de la Responsable Académic | a Grado Escuela Universitaria De Enfermeri<br>Aceptar Cancelar | a?<br>te has<br>ada una. |
| Datos de salud<br>Presentación de docu                                                                                                    | rmentación                                                         | Grado-Escuela Universitaria De Enfermería                 | 9/12/2019 09:15 1                                              | ×                        |
| Completá los campos<br>ormulario. Una vez co<br>rodés imprimirlo y pre-<br>a sede, o podés guard<br>mprimirlo posteriorme<br>Los campos marcado<br>son obligatorios. | de este<br>mpletado<br>sentarte en<br>farlo e<br>nte.<br>s con (*) |                                                           |                                                                |                          |

## **SIUGUARANÍ** MÓDULO DE GESTIÓN ACADÉMICA

## Tutorial

A continuación, volverás a la ventana inicial donde podrás volver a elegir un nuevo "Turno"

| Propuesta<br>Datos principales                                                                                                    | Presentación de docum                                                                         | entación                                       |                                                 |                                              |
|----------------------------------------------------------------------------------------------------|-----------------------------------------------------------------------------------------------|------------------------------------------------|-------------------------------------------------|----------------------------------------------|
| Datos personales<br>Situación laboral<br>Situación familiar                                                                                                    | En esta sección podrás solicitar un turno par<br>preinscripto en propuestas de distintas Resp | ra presentar la docume<br>oonsables Académicas | entación. Tené en cue<br>, deberás solicitar un | enta que, si te has<br>o turno por cada una. |
| Estudios                                                                                                    | Responsable Académica                                                                         | Fecha                                          | Hora                                            | Ventanilla                                   |
| Presentación de documentación                                                                                                    | Grado-Escuela Universitaria De Enfermería                                                     | No asignado                                    | No asignado                                     | No asignado                                  |
| Completá los campos de este<br>formulario. Una vez completado<br>podés imprimirlo y presentarte en<br>la sede, o podés guardarlo e<br>imprimirlo posteriormente. |                                                                                               |                                                |                                                 |                                              |
| Los campos marcados con (*)                                                                                                    |                                                                                               |                                                |                                                 |                                              |
| son obligatorios.                                                                                                    |                                                                                               |                                                |                                                 |                                              |
| campos obligatorios en una                                                                                                    |                                                                                               |                                                |                                                 |                                              |
| sola sesión.                                                                                                    |                                                                                               |                                                |                                                 |                                              |
| sola sesión.                                                                                                    |                                                                                               |                                                |                                                 |                                              |
| sola sesión.                                                                                                    |                                                                                               |                                                |                                                 |                                              |
| sola sesión.                                                                                                    |                                                                                               |                                                |                                                 |                                              |
| sola sesión.                                                                                                    |                                                                                               |                                                |                                                 |                                              |
| sola sesión.                                                                                                    |                                                                                               |                                                |                                                 |                                              |
| sola sesión.                                                                                                    |                                                                                               |                                                |                                                 |                                              |